## E-Mail | Einrichtung in Outlook unter Windows

So kann man das TechnikNews E-Mail in Outlook 2016/2013 einrichten.

Geschätzte Dauer: 2 Minuten

## Schritt-für-Schritt-Anleitung

- 1. Oben in der Menüleiste "Datei" wählen
- 2. Informationen Konto hinzufügen
- 3. E-Mail-Adresse eingeben
- 4. Sollte eine Abfrage kommen, dort "Exchange" wählen
- 5. Passwort eingeben

Darauf achten, dass beim erscheinenden Anmeldefenster im Feld "Benutzername" die TechnikNews E-Mail-Adresse eingetragen ist!
Falls nicht: "Anderes Konto verwenden" klicken und bei "Benutzername" die TechnikNews E-Mail-Adresse eintragen.

- 6. "Anmeldedaten speichern" auswählen
- 7. Fertig!

(ii)

A Sollte es nicht möglich sein, sich mit dem Passwort anzumelden, immer vorher probieren, ob das Login im Webmail funktioniert. Eventuell ist das Passwort abgelaufen oder muss geändert werden, dann lässt der Server das Login nur über das Webmail zu.

Etwas funktioniert nicht? Wende Dich bei Problemen bitte an it@techniknews.net oder direkt an Deinen TechnikNews Ansprechpartner!

## Verwandte Artikel

- E-Mail | Einrichtung in Outlook unter Windows
- E-Mail | Einrichtung in "Mail" unter iOS/iPadOS
- E-Mail | Einrichtung unter Android
- E-Mail | Einrichtung in "Mail" unter Windows 10/11
- E-Mail | Einrichtung in "Mail" unter macOS